## **SchoolMessenger InfoCenter Directions - Computer Version**

To begin, go to schoolmessenger.com/start

Click on "Sign Up"

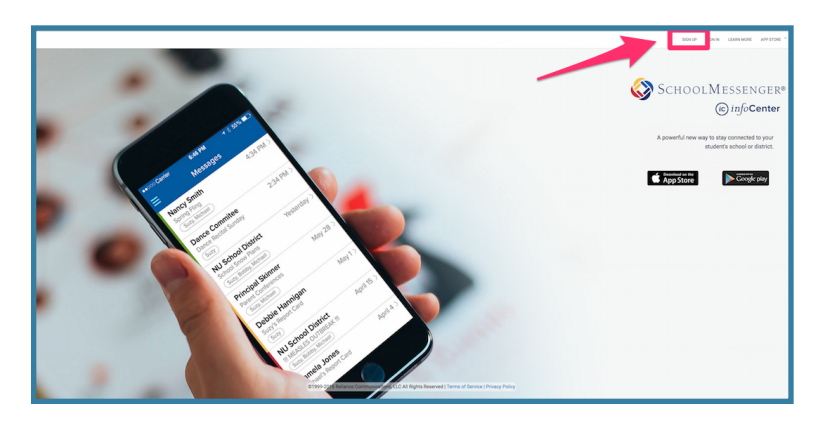

To create an account, 1) type the email address that is on file with your student's school. 2) create a password, 3) confirm the password.

4) Click "Create New Account"

(\*\*Note: If you receive a message "**This email is already registered**", you already have an account set up with the SchoolMessenger InfoCenter (formerly Contact Manager). Click on "**Return to login**" and type in your email address and password.)

## SchoolMessenger Create Account Create Account Contact your school or district. Note: You may need to contact your school or district to ensure the proper email is on file Username/Email Password Create New Account By creating an account, you agree to our Terms of Use and Privacy Policy. Return to login

Once you have clicked on "Create New Account", you will see the message at the right telling you that an email has been sent containing a confirmation code. Go to your email, open the message and get the code. You can either copy/paste it into the Confirmation Code window or type it in manually. Then click "Confirm".

| SchoolMessenger®                                                                                               |  |  |  |  |
|----------------------------------------------------------------------------------------------------|--|--|--|--|
| Confirm Email<br>A registration email has been sent to you. Please check your email for the confirmation code. |  |  |  |  |
| Confirmation Code                                                                                              |  |  |  |  |
| Confirm                                                                                                    |  |  |  |  |
| Return to login                                                                                                |  |  |  |  |

## **SchoolMessenger InfoCenter Directions - Computer Version**

Once you have created your account and confirmed your email address, you will be directed to the Login page. Enter your email address and the password you created, then click "Login".

(If your email is already registered, and you don't remember your password, click "Forgot your password?")

Once logged in, you should immediately see a pop-up window asking permission to call you for non-emergencies at each number you have listed in School Messenger. You will need to click the arrow next to the question "Is it ok to call this phone number?" and choose either "Yes, it's ok to call me at this number" or "No, call me for emergencies only". Please answer the question for each number listed, and then click "Save".

Once you click "save" and the permission window disappears, you will be at the "Inbox" where you will see recent SchoolMessenger messages.

Now you can begin to customize your message delivery preferences. Click "Preferences" in the upper right of your screen.

|                                                                       | SchoolMessenger®                                                                                                    |  |  |  |  |  |
|-----------------------------------------------------------------------|----------------------------------------------------------------------------------------------------|--|--|--|--|--|
|                                                                       | Username/Email                                                                                                    |  |  |  |  |  |
|                                                                       | Password                                                                                                    |  |  |  |  |  |
|                                                                       | Login                                                                                                    |  |  |  |  |  |
|                                                                       | Forgot your password?                                                                                                    |  |  |  |  |  |
| First time accessing SchoolMessenger? Sign up now!                    |                                                                                                    |  |  |  |  |  |
|                                                                       |                                                                                                    |  |  |  |  |  |
|                                                                       | Do we have permission to call you?                                                                                                    |  |  |  |  |  |
|                                                                       | Please select which phone number(s) your school or school district may contact you at for non-emergency purposes.                                                                                                    |  |  |  |  |  |
|                                                                       | (865) Is it ok to call this phone number?<br>Yes, it's ok to call me at this number                                                                                                    |  |  |  |  |  |
|                                                                       | (865) No, call me for emergencies only                                                                                                    |  |  |  |  |  |
|                                                                       | (865) Is it ok to call this phone number?                                                                                                    |  |  |  |  |  |
| By selecting yes and save, I consent to receive calls containing pre- |                                                                                                    |  |  |  |  |  |
|                                                                       |                                                                                                    |  |  |  |  |  |
|                                                                       | Cancel Save                                                                                                    |  |  |  |  |  |
|                                                                       |                                                                                                    |  |  |  |  |  |
| •                                                                     | Ø                                                                                                    |  |  |  |  |  |
|                                                                       | Inbox                                                                                                    |  |  |  |  |  |
|                                                                       | Subject         Recipients         Date           IN THE SPOTLIGHT: Something for everyone         Mar 14, 2016 4:40:51 PM           Friday Phone Link 3.11         Mar 11, 2016 7:30:11 PM           News from the Knox County Schools         Mar 7, 2016 12:46:40 PM           Friday Phone Link 3.4         Mar 7, 2016 7:30:01 PM           Testing Reminder         Mar 1, 2016 9:30:12 PM           Information Only         Feb 20, 2016 7:00:05 PM           Bith grade orientation reminder         Feb 22, 2016 10:50:08 PM           Friday Phone Link 2.26         Feb 26, 2016 8:30:07 PM           IN THE SPOTLIGHT: One big day         Feb 23, 2016 5:34:51 PM |  |  |  |  |  |
|                                                                       |                                                                                                    |  |  |  |  |  |

## **SchoolMessenger InfoCenter Directions - Computer Version**

| <b>I</b>                    |              |                | INBOX ASSOCIATIONS PREFERENCES SIGN OUT       |
|-----------------------------|--------------|----------------|-----------------------------------------------|
| School district             |              |                |                                               |
| Knax County School District |              |                |                                               |
| My contact information      |              |                | Add more 🔹                                    |
| 0                           | ×            | × (00)         | Add a phone Add an email address              |
| 0                           | ×            | × 🖸            | ×                                             |
| My message preferences      |              |                |                                               |
| School Hours Emergency      | Attendance   | General        | Survey                                        |
| 000                         | 000          | 000            | 00                                            |
|                             |              |                | Surveys are not displayed in InfoCenter inbox |
| Non-school Hours Emergency  | Food Service | Transportation | Teacher Messages                              |
| 000                         | 000          | 000            | 000                                           |
|                             |              |                |                                               |

When the preferences window opens, you will see the phone numbers and email addresses that SchoolMessenger uses to contact you.

If you click on a phone number, you will be able to choose the types of messages you want to receive from KCS and whether you wish to receive calls and/or text messages (bear in mind, the sender of the message must **send** via text for you to **receive** a text.... most messages are sent via phone and/or email).

SchoolMessenger can accommodate up to 10 phone numbers and 10 emails. If you wish to add a phone/email address, simply click on the green plus sign on the right beside "Add more", and then choose either "Add a phone" or Add an email address".

| Add a phone number to your account                                           | Add an email to your account |  |
|------------------------------------------------------------------------------|------------------------------|--|
| Phone Number<br>(XXX) XXX-XXXX                                               | Email Address                |  |
| Can you recieve text messages on this phone?                                 | Cancel Save                  |  |
| 0 No                                                                         |                              |  |
| By saving, I agree to receive pre-recorded voice<br>messages on this number. |                              |  |
| Cancel Save                                                                  |                              |  |

As always, if you need assistance, simply email <u>helpdesk@knoxschools.org</u> or call us at 865-594-1830.